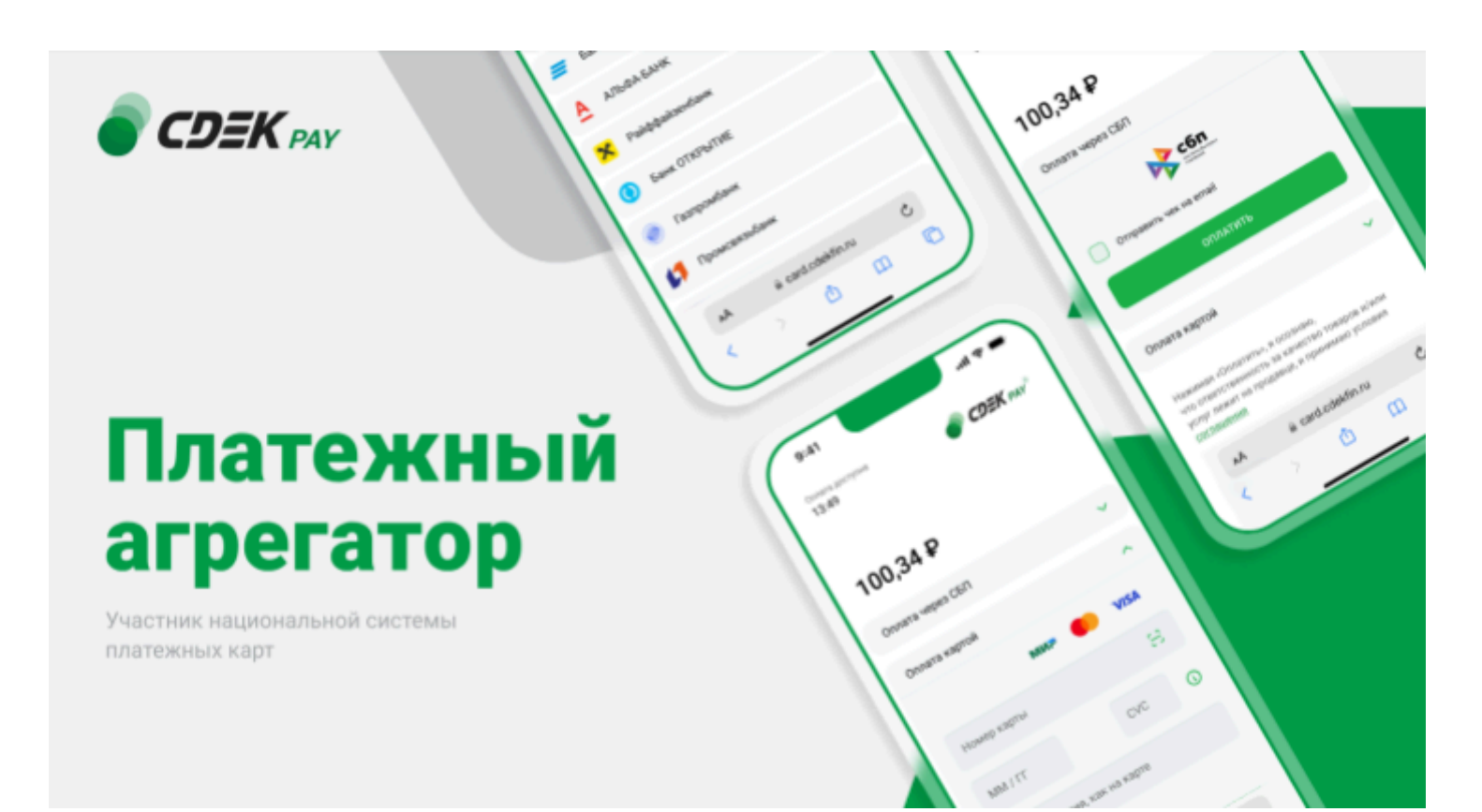

# Пользовательская инструкция CDEK Pay Joomla 3 + Joomshopping 4

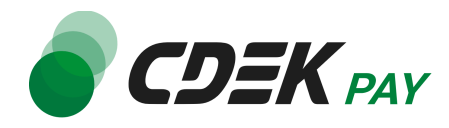

## Оглавление

| Установка модуля CDEK Pay для CMS Joomla 3 + Joomshopping 4 | 3  |
|-------------------------------------------------------------|----|
| Установка вручную через архив                               | 3  |
| Настройка модуля CDEK Pay для CMS Joomla 3 + Joomshopping 4 | 6  |
| Использование модуля                                        | 15 |
| Тестовый режим                                              | 17 |
| Возврат оплаты заказа                                       | 19 |
| Как осуществить возврат                                     | 19 |
| Сроки возврата средств                                      | 21 |
| Как проверить, что платеж был возвращен                     | 21 |
| Удаление модуля CDEK Pay для CMS Joomla 3 + Joomshopping 4  | 22 |

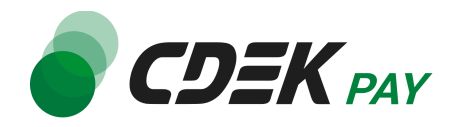

## Установка модуля CDEK Pay для CMS Joomla 3 + Joomshopping 4

Данная инструкция по установке предназначена для CMS Joomla v.3 с установленным компонентом Joomshopping 4.

### Установка вручную через архив

Пока модуль CDEK Pay не опубликован в каталог Joomla, установить его необходимо вручную.

Для того, чтобы установить модуль на сайт с помощью архива, воспользуйтесь полученным файлом "nancdek.zip", загрузив его в админ. панель вашего сайта.

Важно: обратите внимание, что на вашем сайте должна использоваться библиотека PHP cURL, т.к. она необходима для работы модуля.

1. Для установки модуля CDEK Рау перейдите на страницу установки плагинов: Расширения -> Расширения -> Установка

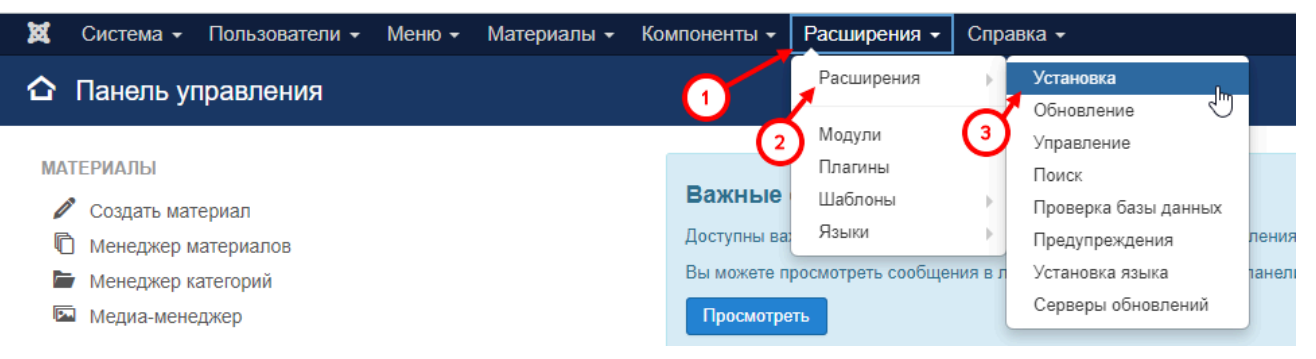

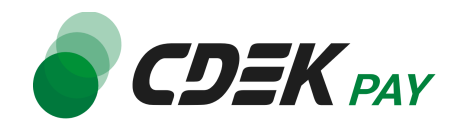

 На открывшейся странице перейдите на вкладку "Загрузить и установить" и нажмите на "Выберите файл"

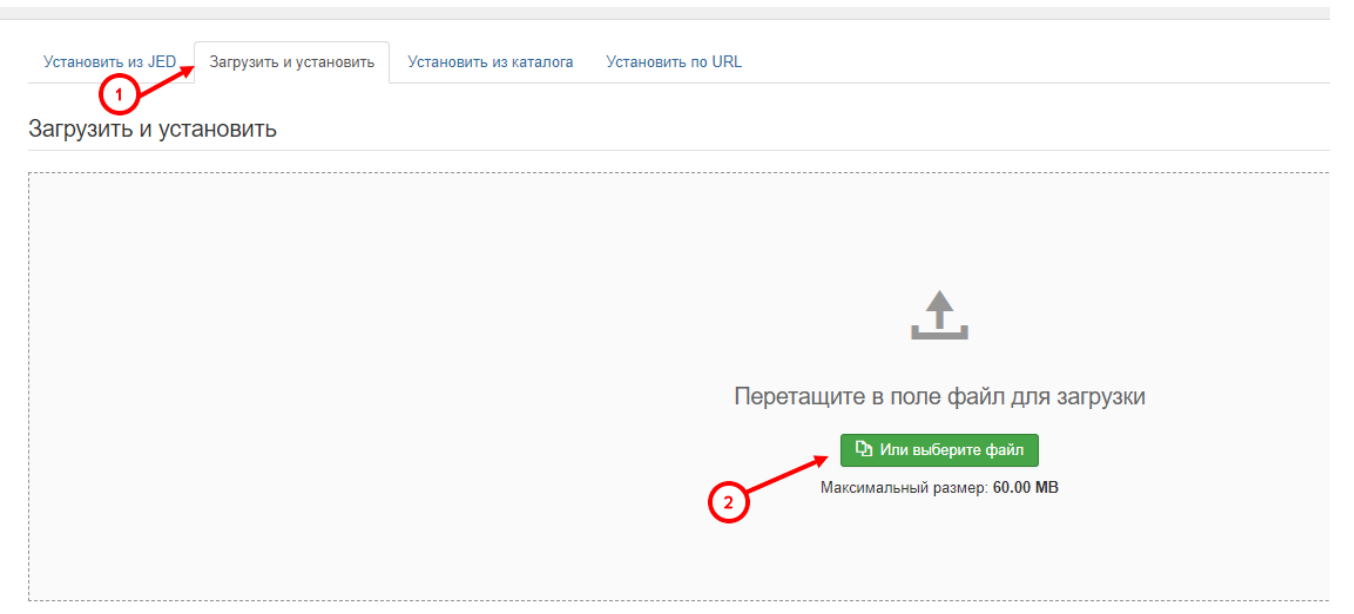

3. В открывшемся окне выберите файл модуля "nancdek.zip" и загрузите его. Вы увидите сообщение об успешной установке плагина:

| <b>Сообщение</b><br>Установка плагина успешно завершена. |                        |                        |                   |  |
|----------------------------------------------------------|------------------------|------------------------|-------------------|--|
| Вспомогательный пла                                      | агин оплаты CDEKPay    |                        |                   |  |
| Установить из JED                                        | Загрузить и установить | Установить из каталога | Установить по URL |  |

4. Далее перейдите на страницу со списком установленных плагинов: Расширения -> Расширения -> Управление

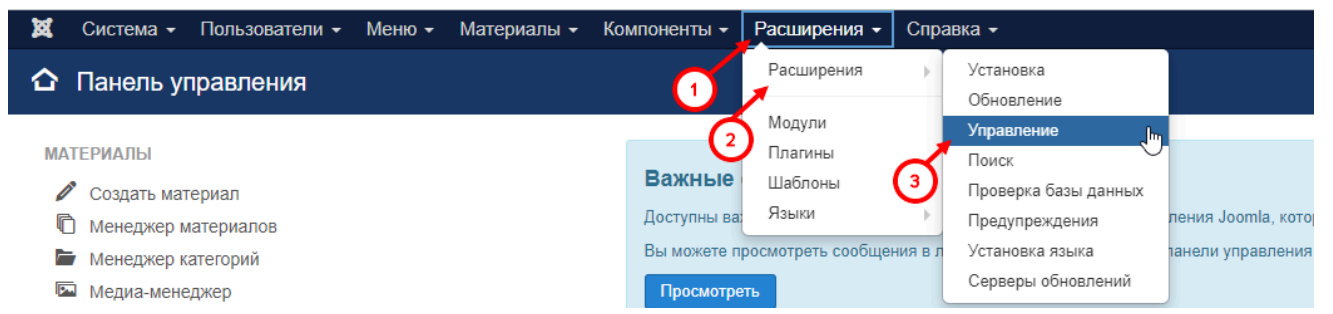

 На открывшейся странице найдите в списке модуль "CDEK Pay". В столбце "Состояние" нажмите на кнопку, чтобы активировать модуль

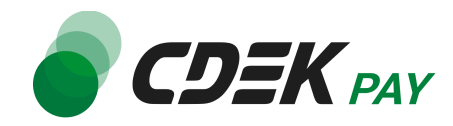

| cdek      |                  | ۹      | Инструменты поиска 🗸 | Очистить | ]               |
|-----------|------------------|--------|----------------------|----------|-----------------|
| Состояние | Название 🔺       |        |                      | C        | Область системы |
|           | СDEK Рау - Вспол | иогате | пьный плагин оплаты  | C        | Сайт            |
|           |                  |        |                      |          |                 |

На кнопке отобразится зеленая галочка:

| Состояние                                                                                                    | Название *                               |
|----------------------------------------------------------------------------------------------------|------------------------------------------|
| <ul> <li>Image: A second second s</li></ul> | CDEK Pay - Вспомогательный плагин оплаты |

### Установка завершена.

Далее модуль необходимо настроить.

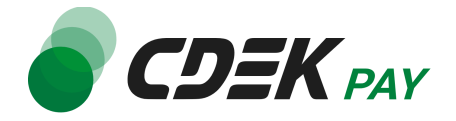

## Настройка модуля CDEK Pay для CMS Joomla 3 + Joomshopping 4

Настройка модуля включает в себя его активацию и ввод некоторых данных из личного кабинета CDEKPAY, а также перенос некоторых данных в ЛК CDEKPAY.

Приведенные ниже шаги настроят модуль в тестовом режиме. Подробнее о тестировании и о том, как перевести модуль в боевой режим, см. в главе <u>Тестовый режим</u>.

Поля настроек, не упомянутые в шагах ниже, могут быть оставлены по умолчанию или настроены по вашему усмотрению.

1. Для настройки модуля в админ. панели перейдите в настройки компонента Joomshopping

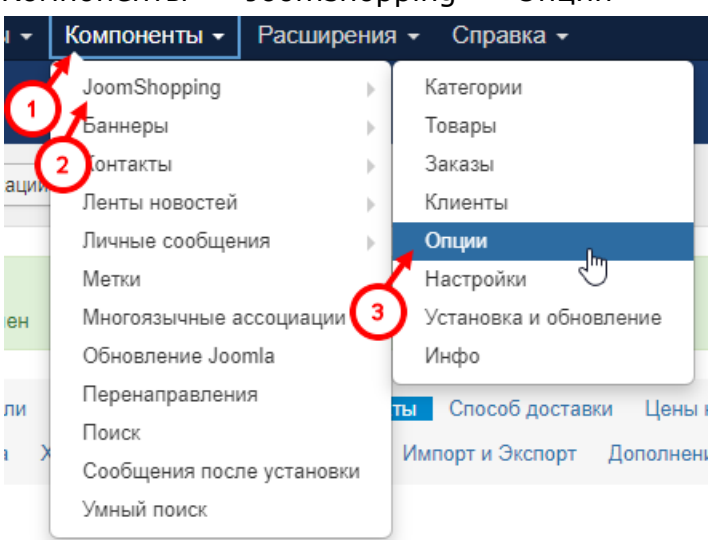

Компоненты -> Joomshopping -> Опции

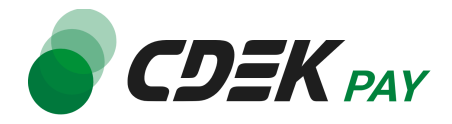

2. Далее перейдите в "Способ оплаты"

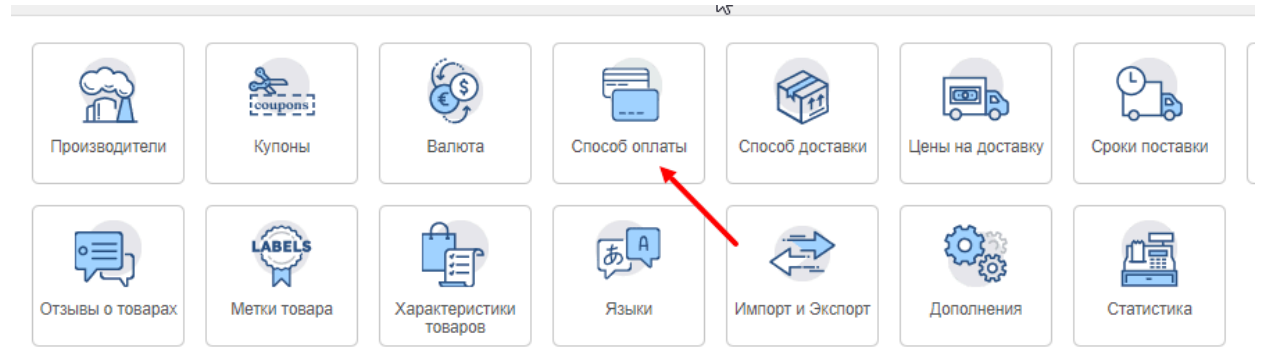

3. В открывшемся списке способов оплаты необходимо добавить способ CDEK Pay. Нажмите на "Создать" в левом верхнем углу

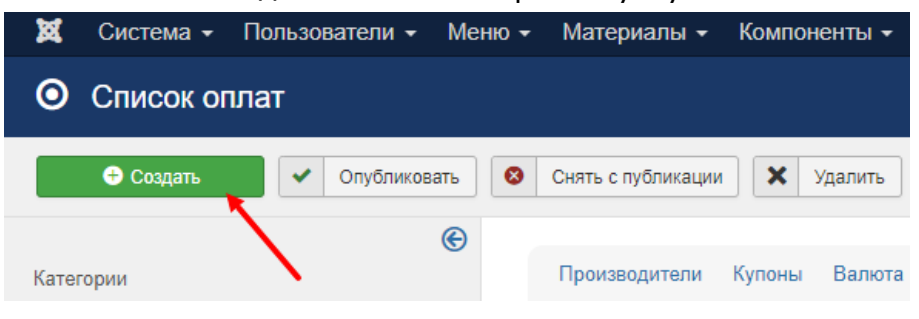

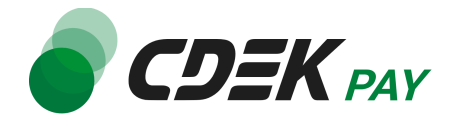

4. В открывшейся форме на вкладке "Главный" настройте поля:

| Главный      | Конфигурация |             |   |     |   |
|--------------|--------------|-------------|---|-----|---|
| Публикация   | 1            |             |   |     |   |
| Код          | _            |             |   |     |   |
| Название (ru | )* 2         | CDEK Pay    |   |     |   |
| Название (ег | n)* <b>3</b> | CDEK Pay    |   |     |   |
| Псевдоним*   | 4            | pm_cdek_pay |   | 1   |   |
| Имя скрипта  |              |             |   |     |   |
| Цена         |              |             |   | RUB | • |
| Изображени   | я URL        |             |   |     |   |
| Тип          | 5            | Расширенный | ~ |     |   |

- 4.1. Активируйте галочку в поле "Публикация"
- 4.2. В поле "Название (ru)" введите "CDEK Pay"
- 4.3. В поле "Название (en)" введите "CDEK Pay"
- 4.4. В поле "Псевдоним" введите "pm\_cdek\_pay"
- 4.5. В поле "Тип" выберите "Расширенный"
- 5. Далее нажмите на "Сохранить" и перейдите на вкладку "Конфигурация"

| <ul> <li>Сохранить и закрыть</li> </ul> | 🗹 Сохранить | Отменить             |
|-----------------------------------------|-------------|----------------------|
| Главный Конфигураци                     | я           | $\mathbf{\tilde{1}}$ |
| Публикация                              | 2           |                      |
| Код                                     |             |                      |
| Название (ru)*                          | CDEK Pay    |                      |

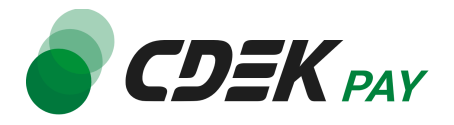

6. В открывшемся окне заполните поле "Логин" (заполненное значение на скриншоте - пример)

| <ul> <li>Сохранить и закрыть</li> </ul> | Сохранить Отменить                                                                                      |
|-----------------------------------------|----------------------------------------------------------------------------------------------------|
| Главный Конфигураци                     | я                                                                                                    |
| Логин                                   | login<br>Личный кабинет https://secure.cdekfin.ru -> Настройки -> Редактировать магазин -> Поле "Логин" |
| Secret Key                              | <br>Личный кабинет https://secure.cdekfin.ru -> Интеграция -> Настройки API -> Поле "Secret Key"        |
| Тестовый режим                          |                                                                                                    |

6.1. Для этого перейдите в <u>ЛК CDEKPAY</u> на страницу Настройки -> Редактировать магазин

6.2. Скопируйте значение из поля "Логин" и вставьте его в поле "Логин" в админ. панели вашего сайта

|                       | С Активирован                                                                                    |
|-----------------------|--------------------------------------------------------------------------------------------------|
| С Главная             | Редактирование магазина                                                                          |
| 🗄 Операции клиентов 🗸 | Hassanine                                                                                        |
| Настройки ^           | логия                                                                                            |
| Редактировать магазин |                                                                                                  |
| Онлайн-касса          | uri магазина                                                                                     |
| <и>ку Интеграция ∧    | https://\iiiiiiiiiiiiiiiiiiiiiiiiiiiiiiiiiii                                                     |
| Настройки АРІ         | Описание                                                                                         |
| Документы             |                                                                                                  |
|                       | URL переадресации клиента после успешного завершения платежа<br>https:// n.ru/payment-success/ × |
| 🛇 Акции               | har day party means and deaday                                                                   |
|                       | URL перездресации клиента после неудичного завершения платежа                                    |
|                       | https:// n.ru/payment-fail/ ×                                                                    |

7. Заполните поле "Secret Key" (заполненное значение на скриншоте - пример)

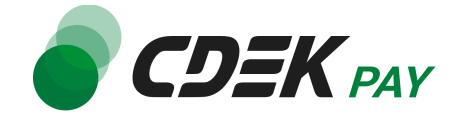

| Логин          | login<br>Личный кабинет https://secure.cdekfin.ru -> Настройки -> Редактировать магазин -> Поле "Логин"   |
|----------------|----------------------------------------------------------------------------------------------------|
| Secret Key     | secretkey<br>Личный кабинет https://secure.cdekfin.ru -> Интеграция -> Настройки API -> Поле "Secret Key" |
| Тестовый режим |                                                                                                    |

7.1. Для этого перейдите в ЛК CDEKPAY на страницу Интеграция -> Настройка API 7.2. Скопируйте значение из поля "Secret Key" и вставьте его в поле "Secret Key" в админ. панели вашего сайта. Если значение в поле в ЛК пустое, задайте его самостоятельно

| S CDEK P                       | <b>AY</b> | • Активирован |                                       |  |
|--------------------------------|-----------|---------------|---------------------------------------|--|
| 🙃 Главная                      |           | л             | Іокальные настройки Используются      |  |
| Операции клиентов              | ~         |               | Настройки АРІ                         |  |
| Настройки                      | ~         |               | Secret key                            |  |
| <ul> <li>Интеграция</li> </ul> | ^         |               | URL для оповещения о платеже          |  |
| Настройки АРІ                  |           |               | 1210103030303000000                   |  |
| Беохуки                        |           |               | Настройки АРІ для тестовых платежей   |  |
| Э Документы                    |           |               | Test Secret Key                       |  |
| Акции                          |           |               | and the second                        |  |
| I, Аналитика                   |           |               | URL для оповещения о тестовом платеже |  |
|                                |           |               | Отправлять запрос на Webhook          |  |
|                                |           |               | отправить                             |  |

8. Активируйте галочку в поле "Тестовый режим". Этот шаг настроит модуль в тестовом режиме. Подробнее о тестовом режиме см. в главе <u>Тестовый режим</u>.

| Coarst Vou              | secretkey                                   |
|-------------------------|---------------------------------------------|
| Secret Key              | Личный кабинет https://secure.cdekfin.ru -> |
| Тестовый режим          |                                             |
| Печатать чек            |                                             |
| RIGIOUNTE BOEMDOBBUMO B |                                             |

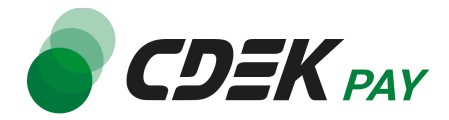

9. Заполните поле "Test Secret Key" (заполненное значение на скриншоте - пример)

| Включить логирование в<br>файл           |                                                                                                    |
|------------------------------------------|----------------------------------------------------------------------------------------------------|
| Test Secret Key                          | testsecretkey<br>Личный кабинет https://secure.cdekfin.ru -> Интеграция -> Настройки API -> Поле "Test Secret Key" |
| Статус заказа для успешных<br>транзакций | Paid 🗸                                                                                                    |

9.1. Для этого вернитесь в ЛК CDEKPAY на ту же страницу Интеграция -> Настройка АРІ

9.2. Скопируйте значение из поля "Test Secret Key" и вставьте его в поле "Test Secret Key" в админ. панели вашего сайта. Если значение в поле в ЛК пустое, задайте его самостоятельно

|                                                                                         | 47 | К Активирован |                                       |   |
|-----------------------------------------------------------------------------------------|----|---------------|---------------------------------------|---|
| 🟠 Главная                                                                               |    |               | Локальные настройки Используются      |   |
| 🗜 Операции клиентов                                                                     | ~  |               | Настройки АРІ                         |   |
| Настройки                                                                               | ~  |               | Secret key                            | × |
| <и>интеграция </td <td>^</td> <td></td> <td>URL для оповещения о платеже</td> <td></td> | ^  |               | URL для оповещения о платеже          |   |
| Настройки АРІ<br>Вебхуки                                                                |    |               |                                       | x |
| 🗈 Документы                                                                             |    |               | Пастроики АРГДЛЯ Тестовых платежей    |   |
| 🛇 Акции                                                                                 |    |               | lest betret key                       | × |
| ılı, Аналитика                                                                          |    |               | URL для оповещения о тестовом платеже | × |
|                                                                                         |    |               | Orправлять запрос на Webhook          |   |
|                                                                                         |    |               | ОТПРАВИТЬ                             |   |

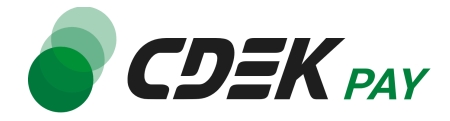

#### 10. Далее настройте наименования статусов заказов по вашему усмотрению

| Test Secret Key                                                    | testsecretkey                                                              |    |
|--------------------------------------------------------------------|----------------------------------------------------------------------------|----|
|                                                                    | личный каойнет тирьлъесите.сцеклп.ти -> интег                              | ŀ  |
| Статус заказа для успешных<br>транзакций                           | Paid 🗸                                                                     |    |
| Статус заказа для<br>незавершенных транзакций                      | Refunded                                                                   |    |
| Статус заказа для<br>неуспешных транзакций                         | Pending ~                                                                  |    |
| Статус заказа для<br>транзакций возврата средств                   | Refunded 🗸                                                                 |    |
| URL переадресации клиента<br>после успешного завершения<br>платежа | https:// ru/index.php<br>Личный кабинет https://secure.cdekfin.ru -> Настр | )( |

### 11. Далее необходимо внести некоторые данные в ЛК СDEКРАҮ. 11.1. Скопируйте значение из поля "URL для оповещения о платеже" в админ. панели

| URL переадресации клиента              | https:/                                                                  | .ru/index.php                                        |  |  |  |
|----------------------------------------|--------------------------------------------------------------------------|------------------------------------------------------|--|--|--|
| после неудачного<br>завершения платежа | Личный кабинет https://secure.cdekfin.ru -> Настройки -> Редактировать м |                                                      |  |  |  |
| URL для оповещения о                   | https://j                                                                | .ru/index.php                                        |  |  |  |
| платожо                                | Пициній кабицат                                                          | https://secure.cdekfip.ru> Интеграция> Настройки API |  |  |  |

Далее вставьте скопированное значение в следующих полях в ЛК CDEKPAY: 11.2. Интеграция -> Настройка API, поле "URL для оповещения о платеже"

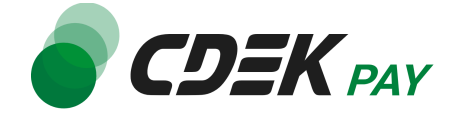

| 🌒 CDEK PA                      | AY ( | Активирован |                                       |   |
|--------------------------------|------|-------------|---------------------------------------|---|
| 🙃 Главная                      |      |             | Локальные настройки Используются      |   |
| Операции клиентов              | ~    |             | Настройки АРІ                         |   |
| Настройки                      | ~    |             | Secret key                            | × |
| <ul> <li>Интеграция</li> </ul> | ^    |             |                                       |   |
| Настройки АРІ                  |      |             | окедня оповещения о платеже           | × |
| Вебхуки                        |      |             | Настройки АРІ для тестовых платежей   |   |
| Документы                      |      |             |                                       |   |
|                                |      |             | Test Secret Key                       | × |
| Акции                          |      |             |                                       |   |
| , Аналитика                    |      |             | URL для оповещения о тестовом платеже | × |
|                                |      |             | Отправлять запрос на Webhook          |   |
|                                |      |             | отправить                             |   |

11.3. Интеграция -> Настройка API, поле "URL для оповещения о тестовом платеже"

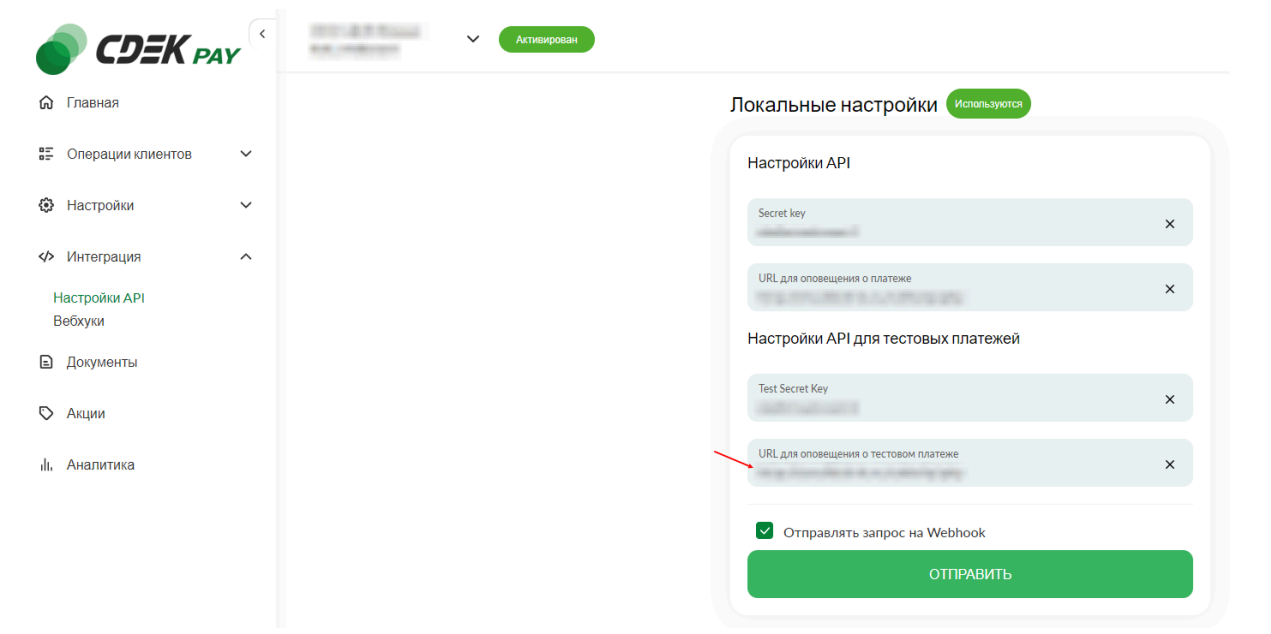

11.4. Убедитесь, что активна галочка "Отправлять запрос на Webhook"

#### 11.5. Нажмите на "Сохранить"

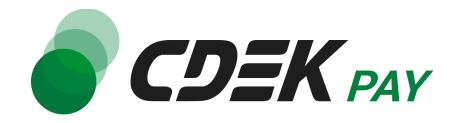

12.Вернитесь на страницу установки модуля в админ. панели и нажмите на "Сохранить"

| О Редактирование оплаты / CDEK Pay       |                                                                                                    |  |  |  |  |  |
|------------------------------------------|----------------------------------------------------------------------------------------------------|--|--|--|--|--|
| <ul> <li>Сохранить и закрыть</li> </ul>  | Сохранить Отменить                                                                                                 |  |  |  |  |  |
| Главный Конфигураци:                     | a                                                                                                    |  |  |  |  |  |
| Логин                                    | login<br>Личный кабинет https://secure.cdekfin.ru -> Настройки -> Редактировать магазин -> Поле "Логин"            |  |  |  |  |  |
| Secret Key                               | secretkey<br>Личный кабинет https://secure.cdekfin.ru -> Интеграция -> Настройки API -> Поле "Secret Key"          |  |  |  |  |  |
| Тестовый режим                           |                                                                                                    |  |  |  |  |  |
| Печатать чек                             |                                                                                                    |  |  |  |  |  |
| Включить логирование в<br>файл           |                                                                                                    |  |  |  |  |  |
| Test Secret Key                          | testsecretkey<br>Личный кабинет https://secure.cdekfin.ru -> Интеграция -> Настройки API -> Поле "Test Secret Key" |  |  |  |  |  |
| Статус заказа для успешных<br>транзакций | Paid 🗸                                                                                                    |  |  |  |  |  |

## Настройка завершена.

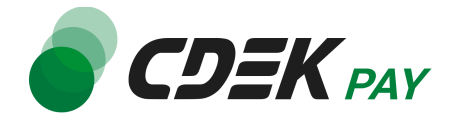

## Использование модуля

После установки и настройки модуля ваши пользователи увидят блок CDEK PAY на экране оформления заказа:

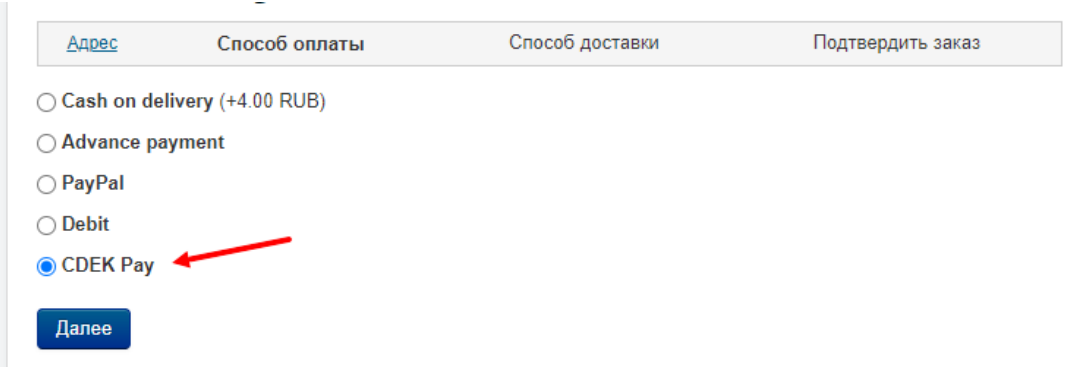

При выборе метода оплаты CDEK PAY ваши пользователи будут перенаправлены на экран платежного шлюза:

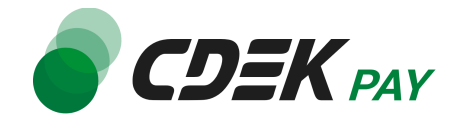

| Оплата доступна<br>14:33                                                                             | The cost of the second second |
|----------------------------------------------------------------------------------------------------|----------------------------------------------------------------------------------------------------|
| 1.00₽                                                                                                |                                                                                                    |
| 💦 Оплата через СБП                                                                                   | ^                                                                                                    |
| Выберите банк из списка или отсканируйте QR-код                                                      |                                                                                                    |
| 🔗 Сбербанк                                                                                           |                                                                                                    |
| тинькофф Банк                                                                                        | 🛱<br>Показать QR-код                                                                                                    |
| 🚍 Банк ВТБ                                                                                           |                                                                                                    |
| Альфа-банк                                                                                           |                                                                                                    |
| 🗙 Райффайзенбанк                                                                                     |                                                                                                    |
| ПОКАЗАТЬ ВСЕ БАНКИ                                                                                   |                                                                                                    |
| 豆 Оплата картой                                                                                      | ~                                                                                                    |
| Оплачивая, я осознаю, что ответственность за качество товар<br>продавце, и принимаю условия договора | оов и/или услуг лежит на                                                                                                    |
| Платёж защищён. Сертифицировано PCI DSS                                                              |                                                                                                    |

Здесь пользователи могут выбрать оплату заказа через СБП или картой.

Далее, после оплаты, пользователи будут перенаправлены обратно на сайт на страницу с сообщением об успешной/неуспешной оплате.

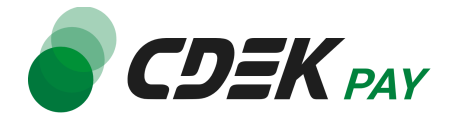

## Тестовый режим

Перед использованием модуля в боевом режиме с реальными пользователями вы можете протестировать его. Это позволит вам убедиться, что модуль установлен и настроен корректно и готов к работе. Тестовый режим предполагает использование модуля без осуществления оплаты.

Если вы настроили модуль по инструкции в главе <u>Настройка модуля CDEK Pay для CMS</u> <u>Joomla 3 + Joomshopping 4</u>, ваш модуль уже подключен в тестовом режиме.

Как происходит оформление заказа в тестовом режиме:

- 1. Добавьте товар в корзину и перейдите к экрану оформления заказа.
- 2. В списке доступных методов оплаты выберите CDEK PAY

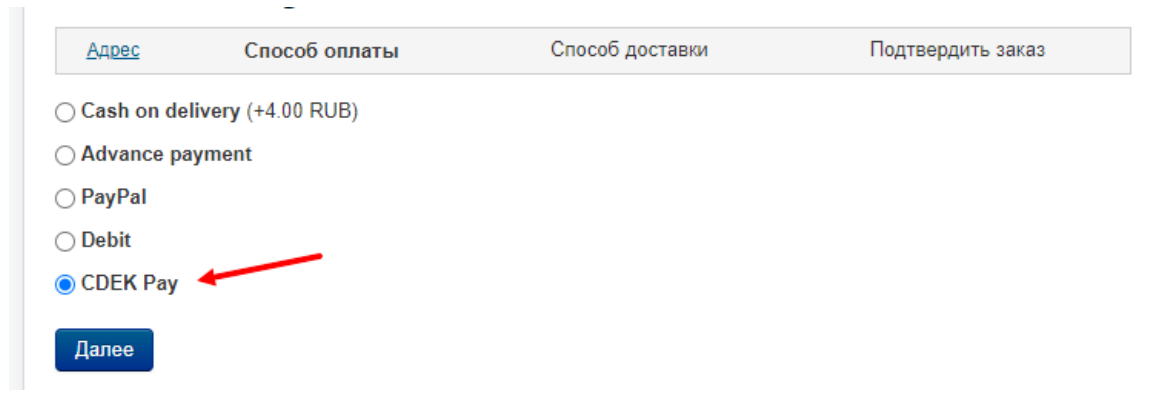

Вы будете перенаправлены на страницу следующего содержания:

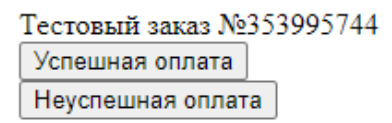

 Чтобы протестировать поведение системы в случае успешной оплаты, нажмите на "Успешная оплата". Вы будете перенаправлены на страницу вашего сайта, оповещающую об успешной оплате. Перейдите к списку заказов Компоненты -> Joomshopping -> Заказы

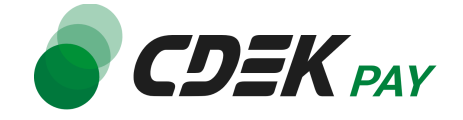

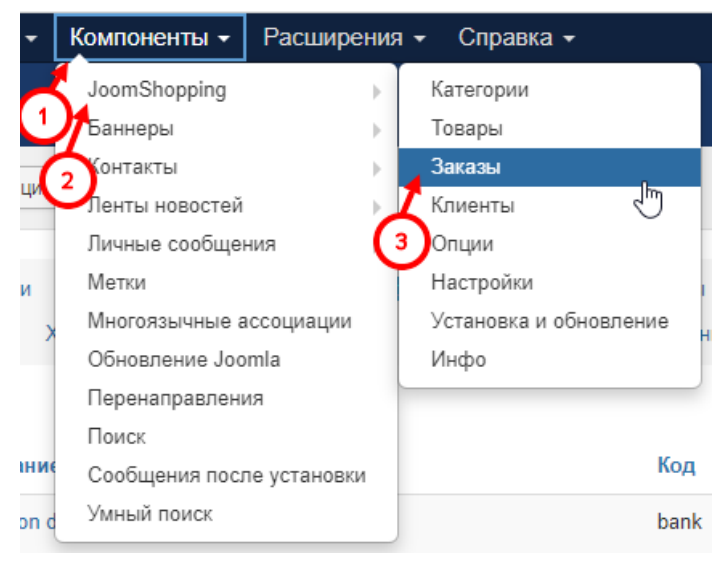

Убедитесь, что в списке появилась запись об этом заказе, статус заказа - "Оплачен".

|                  |                 |                       |                               |          |            | Изменить статус                          |
|------------------|-----------------|-----------------------|-------------------------------|----------|------------|------------------------------------------|
|                  | 1.1011089403    | 0.8.62.000            | 0.0.000000                    | Standard | Refunded V | Уведомить покупателя?<br>Изменить статус |
| Manual Solutions | Concellants     | 13.03.2024 05:34:37   | 13.03.2024 05:34:37           | Standard | Paid 🗸     | Уведомить покупателя? Изменить статус    |
|                  | 0.7800000000000 | 011-08-0000-01-000708 | 10.00 (0.000) (0.000) (0.000) | Standard | Paid 🗸     | Уведомить покупателя?<br>Изменить статус |

4. Чтобы протестировать поведение системы в случае ошибки при оплате, нажмите на "Неуспешная оплата". Вы будете перенаправлены на страницу вашего сайта, оповещающую об ошибке при оплате.

Заказ не будет создан или будет создан со статусом "Ожидает оплаты".

После того, как тестирование будет завершено, боевой режим можно активировать, сняв галочку в поле "Тестовый режим" в настройках модуля.

| Secret Key     | Личный кабинет https://secure.cdekfin.ru -> I |
|----------------|-----------------------------------------------|
| Тестовый режим |                                               |
| Печатать чек   |                                               |

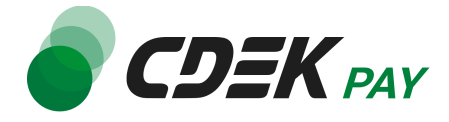

### Возврат оплаты заказа

Модуль CDEK Рау также дает возможность осуществлять возврат средств.

Обратите внимание, что Opencart позволяет сделать **только полный** возврат, частичный возврат невозможен.

#### Как осуществить возврат

Возврат необходимо осуществить вручную через админ. панель вашего сайта.

- 1. В админ. панели перейдите к списку заказов:
  - Компоненты -> Joomshopping -> Заказы

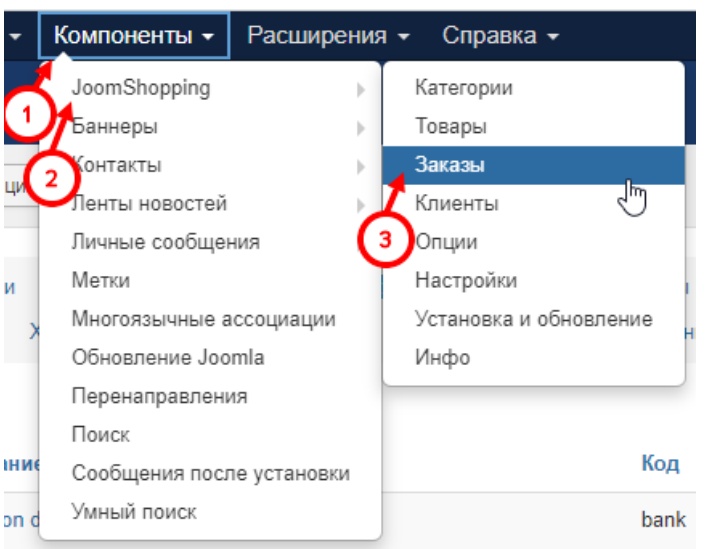

2. Найдите нужный заказ в списке и нажмите на номер заказа:

| Пои  | 1CK     |           | ٩                 | ×               |              |                     |                     |                |          |          |   |
|------|---------|-----------|-------------------|-----------------|--------------|---------------------|---------------------|----------------|----------|----------|---|
| Стат | ус зака | за: Все   | •                 | Не закончен: Ск | рывать 💌 От: |                     | До:                 | ٩              |          |          |   |
| #    |         | Номер     | Пользователь      | E-mail          | Печать       | Дата 🔻              | Последнее изменение | Система оплаты | Доставка | Статус   |   |
| 1    |         | 342326692 | Specification and | ÷               |              | 07.06.2024 10:06:20 | 07.06.2024 10:06:20 | CDEK Pay       | Express  | Paid     | * |
| 2    |         |           |                   | (Transfer       |              | 07.06.2024 10:03:12 | 07.06.2024 10:10:24 | CDEK Pay       | Standard | Refunded | * |

3. В открывшейся карточке заказа найдите блок "Смена статуса". Для поля "Статус заказа" выберите значение, которое было выбрано для статуса "Статус заказа для транзакций возврата средств" в настройках модуля

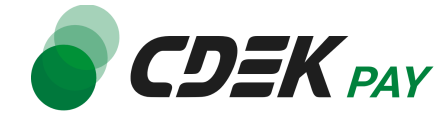

| Test Secret Key                          | ,                                       | Личный кабинет https://se             | cure.cdekfin.ru -> Интеграция -> На                                              |
|------------------------------------------|-----------------------------------------|---------------------------------------|----------------------------------------------------------------------------------|
| Статус заказа ,<br>транзакций            | для успешных                            | Paid                                  | ~                                                                                |
| Статус заказа ,<br>незавершенны          | для<br>х транзакций                     | Cancelled                             | ~                                                                                |
| Статус заказа ,<br>неуспешных тр         | для<br>ранзакций                        | Pending                               | ~                                                                                |
| Статус заказа ,<br>транзакций воз        | для<br>вврата средств                   | Refunded                              | ♥                                                                                |
| URL переадре<br>после успешно<br>платежа | сации клиента<br>ого завершения         | https://<br>Личный кабинет https://se | ru/index.php <sup>·</sup><br>c <i>ure.cdekfin.ru</i> -> Настройки -> Ре <u>г</u> |
| Смена стату                              | са Истори                               | я заказа                              |                                                                                  |
|                                          |                                         | Смена статуса:                        |                                                                                  |
| Статус заказа                            | Refunded                                | ~<br>~                                | Изменить статус                                                                  |
| Комментарий:                             | Pending<br>Confirmed<br>Cancelled       | 1                                     | <ul> <li>Уведомить пользователя</li> <li>Включить комментарий</li> </ul>         |
|                                          | Refunded<br>Shipped<br>Paid<br>Complete |                                       |                                                                                  |

4. Нажмите на "Изменить статус"

### Процесс возврата запущен.

Вы увидите сообщение об успешной смене статуса и соответствующее значение в поле "Статус" в карточке товара

| Сообщение<br>Статус заказа успешно изменен |                     |               |                  |                                     |
|--------------------------------------------|---------------------|---------------|------------------|-------------------------------------|
|                                            |                     |               |                  |                                     |
| Статус покупки                             |                     | Смена статус  | а История заказа |                                     |
|                                            | 22222.42.45         |               | C C              |                                     |
| Номер                                      | 369964315           |               | Смена статуса:   |                                     |
| Дата                                       | 07.06.2024 10:03:12 | Статус заказа | Refunded         | <ul> <li>Изменить статус</li> </ul> |
| Cratue                                     | Refunded            | Комментарий.  |                  | 🗌 Уведомить пользователя            |
| charge                                     | Koundea             |               |                  | 🖉 🗌 Включить комментарий            |
| Ір адрес                                   | 10.132.0.18         |               |                  |                                     |

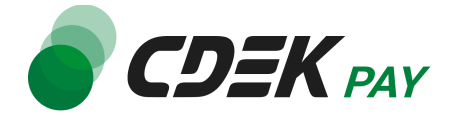

Сроки возврата средств

В случае оплаты заказа по СБП средства будут возвращены сразу после инициализации оплаты в админ. панели.

В случае оплаты картой - в течение 7 дней.

В отдельных случаях возможна задержка сроков на стороне банка.

Как проверить, что платеж был возвращен

За процессом возврата платежа вы можете проследить в ЛК СДЕК.

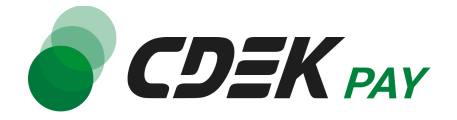

## Удаление модуля CDEK Pay для CMS Joomla 3 + Joomshopping 4

Удаление модуля осуществляется через админ. панель вашего сайта.

1. Через верхнее меню перейдите на страницу со списком установленных плагинов: Расширения -> Расширения -> Управление

| 🕱 Система - Пользователи - Меню - Материалы - | Компоненты - Расширения    | - Спр    | равка -                 |                     |
|-----------------------------------------------|----------------------------|----------|-------------------------|---------------------|
| Панель управления                             | Расширения                 | Þ        | Установка<br>Обновление |                     |
|                                               | Модули                     |          | Управление              |                     |
| МАТЕРИАЛЫ                                     | О Плагины                  | $\sim$   | Поиск                   |                     |
| Создать материал                              | Важные Шаблоны             | 3        | Проверка базы данных    |                     |
| 🗋 Менеджер материалов                         | Доступны ва: Языки         | Þ        | Предупреждения          | ления Joomla, котој |
| 🗁 Менеджер категорий                          | Вы можете просмотреть сооб | бщения в | л Установка языка       | анели управления    |
| 🖾 Медиа-менеджер                              | Просмотреть                |          | Серверы обновлений      |                     |

Вы увидите список всех установленных платежных систем на вашем сайте.

2. Найдите в списке модуль "CDEK Pay", активируйте галочку слева от названия модуля и нажмите на "Удалить"

| Установка                                                              | Ссек Q Инструменты поиска -                                                           | Очистить        |
|------------------------------------------------------------------------|---------------------------------------------------------------------------------------|-----------------|
| Обновление                                                             | Состояние Название *                                                                  | Область системы |
| /правление<br>Поиск                                                    | СDEК Рау - Вспомогательный плагин оплаты                                              | Сайт            |
| Проверка базы данных                                                   | <b>(</b> 1)                                                                           |                 |
| подсказке от брау                                                      | изера подтвердите удаление, нажав на "ОК"                                             |                 |
| подсказке от брау<br>Подтвердите действ                                | узера подтвердите удаление, нажав на "ОК"<br>вие на .ru                               |                 |
| 3 подсказке от брау<br>Подтвердите действ<br>Вы уверены, что хотите у, | узера подтвердите удаление, нажав на "ОК"<br>зие на .ru<br>далить выбранные элементы? |                 |

Контакты +7 (383) 209-01-31 support@cdekfin.ru Мы с радостью ответим на ваши вопросы

3.

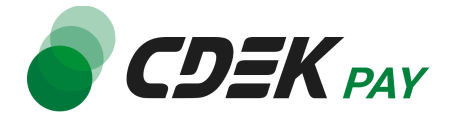

После этого строка CDEK Pay исчезнет из списка установленных плагинов. Вы увидите сообщение об успешном удалении:

| <b>Сообщение</b><br>Удаление плагина успешно завер | ошено. |                      |          |
|----------------------------------------------------|--------|----------------------|----------|
| cdek                                               | ٩      | Инструменты поиска 🗸 | Очистить |
| Ничего не найдено.                                 |        |                      |          |

 Далее необходимо удалить созданный при установке способ оплаты. Перейдите в настройки компонента Joomshopping Компоненты -> Joomshopping -> Опции

| •    | Компоненты - Расширени    | я – Справка –              |
|------|---------------------------|----------------------------|
| 0    | JoomShopping 🛛 🕨          | Категории                  |
| Ľ    | Баннеры 🕨                 | Товары                     |
| -(   | 2 юнтакты 🕨 🕨             | Заказы                     |
| ацим | Ленты новостей 🔋 🕨        | Клиенты                    |
|      | Личные сообщения          | Опции                      |
|      | Метки                     | 🗸 Настройки 🖑              |
| ен   | Многоязычные ассоциации 3 | Установка и обновление     |
|      | Обновление Joomla         | Инфо                       |
| пи   | Перенаправления           | ты Способ доставки. Цены   |
|      | Поиск                     | Индорт и Экотория Подорион |
| . ^  | Сообщения после установки | импорт и экспорт дополнени |
|      | Умный поиск               |                            |
|      |                           |                            |

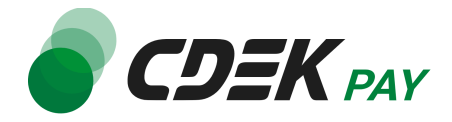

5. Далее перейдите в "Способ оплаты"

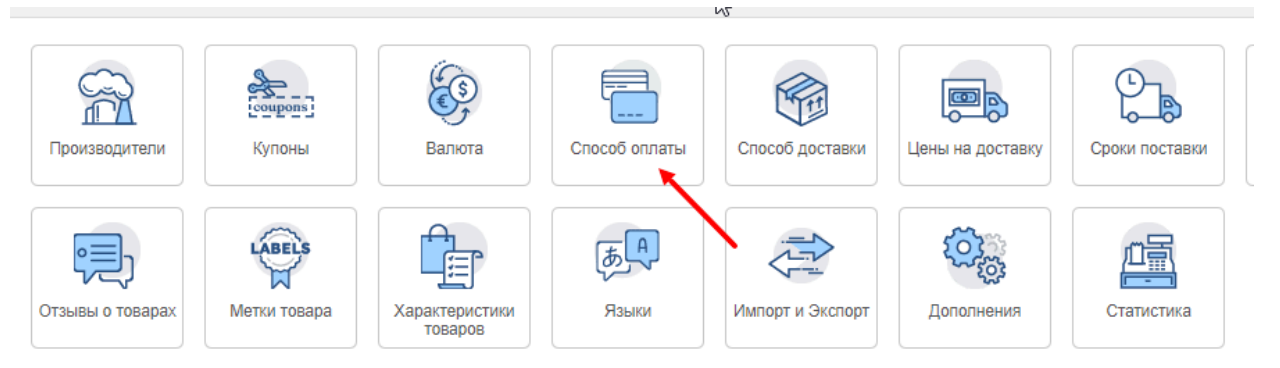

6. В открывшемся списке найдите CDEK Pay, активируйте галочку слева от названия и нажмите на "Удалить"

| 8 | C | Снять с         | публикаци          | ии 🗶                     | Удалить                                 |                     |                                     |                            |                     |                |               |       |
|---|---|-----------------|--------------------|--------------------------|-----------------------------------------|---------------------|-------------------------------------|----------------------------|---------------------|----------------|---------------|-------|
|   |   | Произе<br>Метки | водители<br>товара | 2<br>Купоны<br>Характери | Валюта <mark>Сг</mark><br>стики товаров | юсоб оплат<br>Языки | ы Способ достав<br>Импорт и Экспорт | ки Цены на д<br>Дополнения | оставку<br>Статисти | Сроки поставки | Статус заказа | Списо |
| L |   |                 |                    |                          |                                         |                     |                                     |                            |                     |                |               |       |
| 1 | # |                 | Назван             | ие                       |                                         |                     |                                     | Код                        |                     | Псевдо         | мино          |       |
|   | 2 |                 |                    |                          |                                         |                     |                                     | -                          |                     | 202            |               |       |
|   | 3 |                 | i ng kai           |                          |                                         |                     |                                     | 1000                       |                     | -              | -             |       |
|   | 4 |                 | -                  |                          |                                         |                     |                                     | 100                        |                     | -              |               |       |
| 1 | 5 |                 | CDEK F             | Dav                      |                                         |                     |                                     |                            |                     | pm.cde         | ek pav        |       |

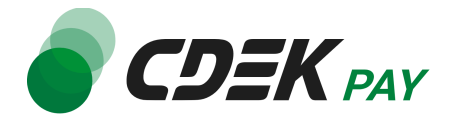

### 7. Подтвердите действие, нажав на "ОК"

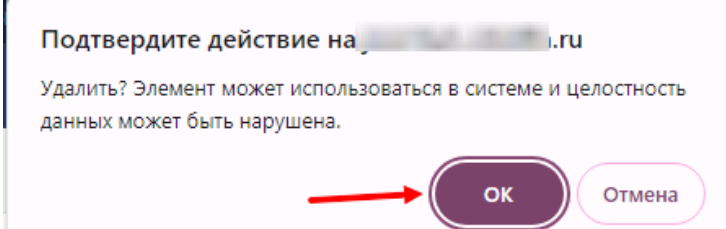

Вы увидите сообщение об успешном удалении, CDEK Рау исчезнет из списка способов оплаты.

| Сообщение      |  |
|----------------|--|
| Элемент удален |  |

Удаление завершено.